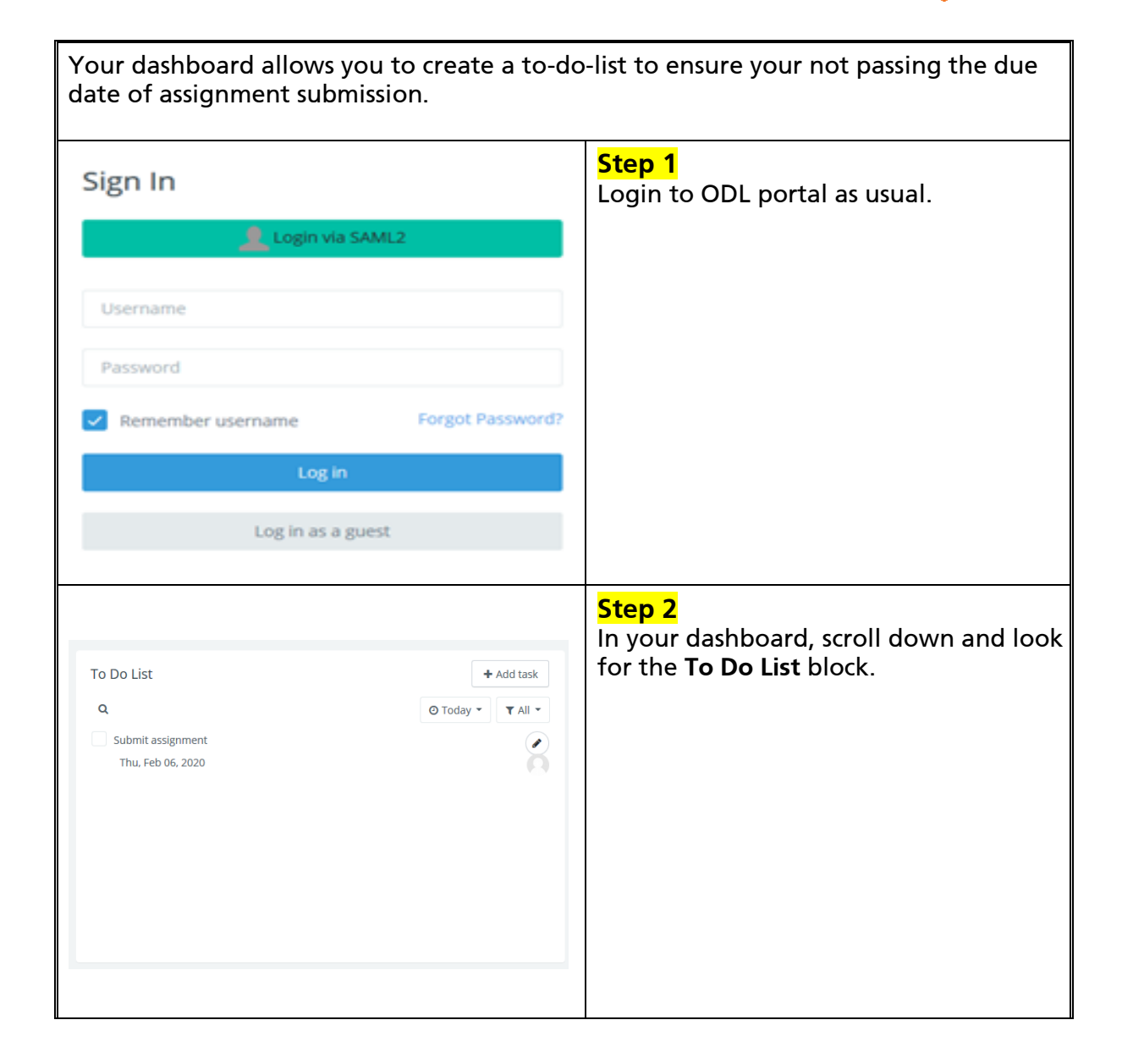

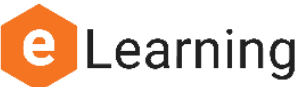

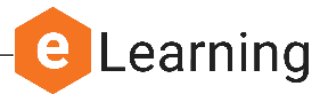

| + Add task                              | Step 3<br>In the To Do List block, click on the<br>"Add Task" button to add what the task<br>you need to do or completed.                                                                                                    |
|-----------------------------------------|----------------------------------------------------------------------------------------------------|
| Create new task ×   Subject •   Summary | <ul> <li>Step 4</li> <li>Fill up the required fields.</li> <li>Subject – What is the task?</li> <li>Summary – Include the name of the module, topic and what activity or task involved.</li> <li>Due date – the date of last to complete or submit.</li> <li>Notify – Tick on the notify checkbox to remind you.</li> <li>Once completed, click on the "Save" button.</li> </ul> |